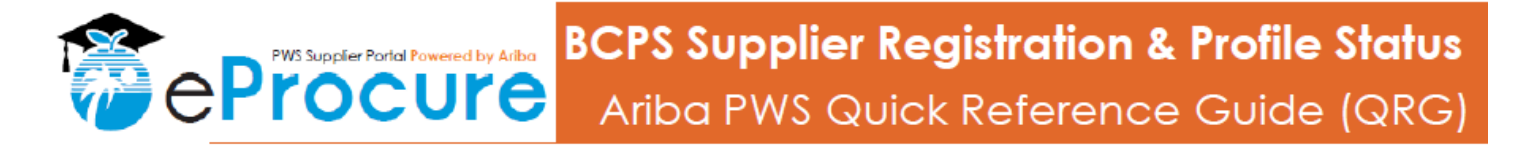

1. Click on the link below to initiate registration:

https://schoolboardofbrowardcounty.sourcing.ariba.com/ad/selfRegistration

 Once initial registration has been submitted you will receive an email: The School Board of Broward County - TEST is reviewing your registration request (

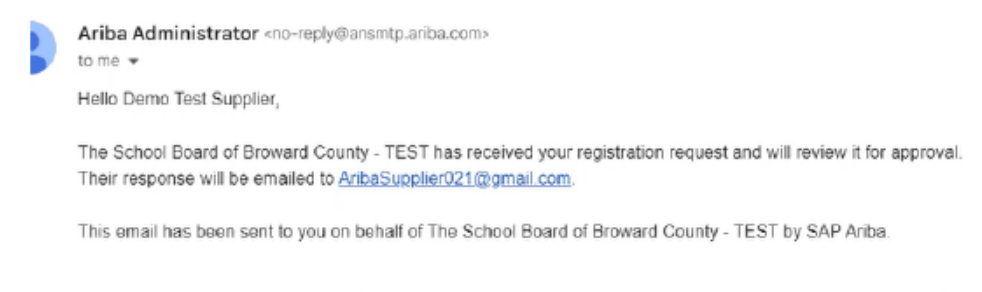

- ( ← Reply ) ( ← Forward ) ( ④
- 3. Check your email the next business day for the 'Invitation to Register' and complete the SBBC Supplier Profile Questionnaire by clicking on "Click Here":

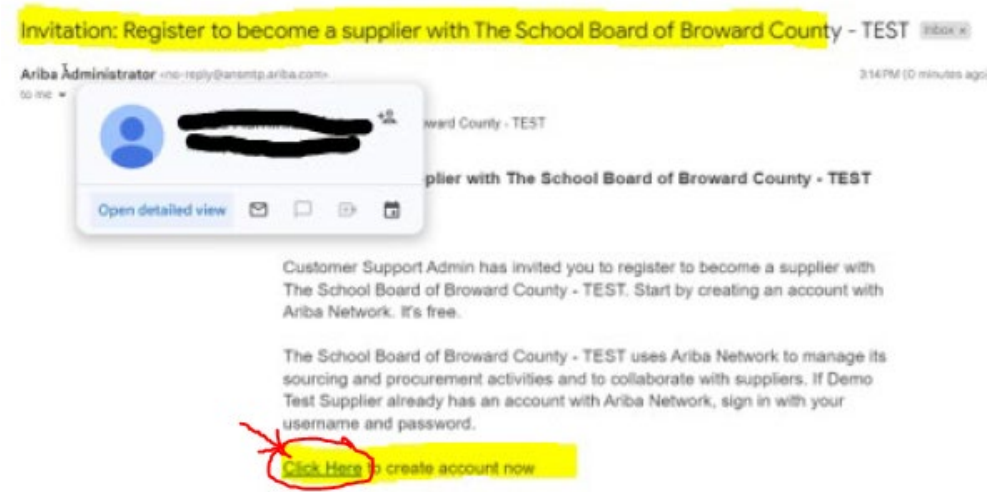

4. Once step 3 is completed, you will see "Connect with The School of Broward County", click on "Create new Account":

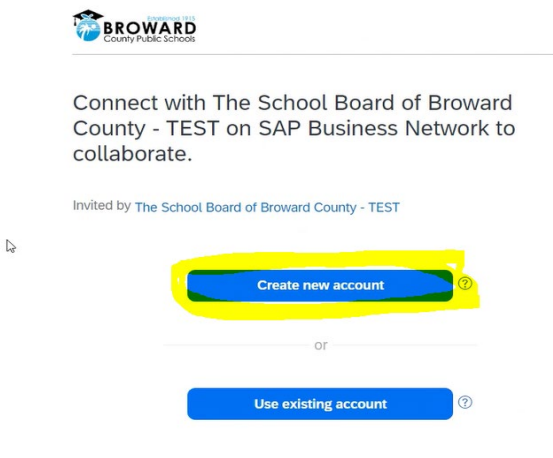

5. This page will pop up, complete the "Administrator account information": Administrator account information <sup>(2)</sup>

| First name *                                                                                                    | Last name * Supplier                                                                                                    |  |  |  |
|----------------------------------------------------------------------------------------------------|----------------------------------------------------------------------------------------------------|--|--|--|
| Steve                                                                                                    |                                                                                                    |  |  |  |
| Email *                                                                                                    |                                                                                                    |  |  |  |
| AribaSupplier021@gmail.co                                                                                                    | <sup>m</sup> I                                                                                                    |  |  |  |
| Use my email as my use                                                                                                    | ername                                                                                                    |  |  |  |
| Password *                                                                                                    | Repeat password *                                                                                                    |  |  |  |
| e                                                                                                    | » [                                                                                                    |  |  |  |
| I have read and agree w                                                                                                    | ith the Terms of Use.                                                                                                    |  |  |  |
| I hereby agree that SAP<br>parts of my Personal Da<br>Statement) accessible to<br>based on my role within<br>the applicable profile vis | Business Network will make<br>ta (as defined in the Privacy<br>o other users and the public<br>the SAP Business Network and<br>sibility settings. |  |  |  |
| Please see the Privacy Staten personal data.                                                                                            | nent to learn how we process                                                                                                    |  |  |  |
|                                                                                                    | 2                                                                                                    |  |  |  |

6. You will receive an email asking to confirm email, follow steps indicated on the email:

## Please confirm your email address

Check your email at AribaSupplier021@gmail.com and follow the steps in the email to confirm your email address in the next 72 hours.

> If you did not receive the email:

١

7. Once your email is confirmed, you will see this message:

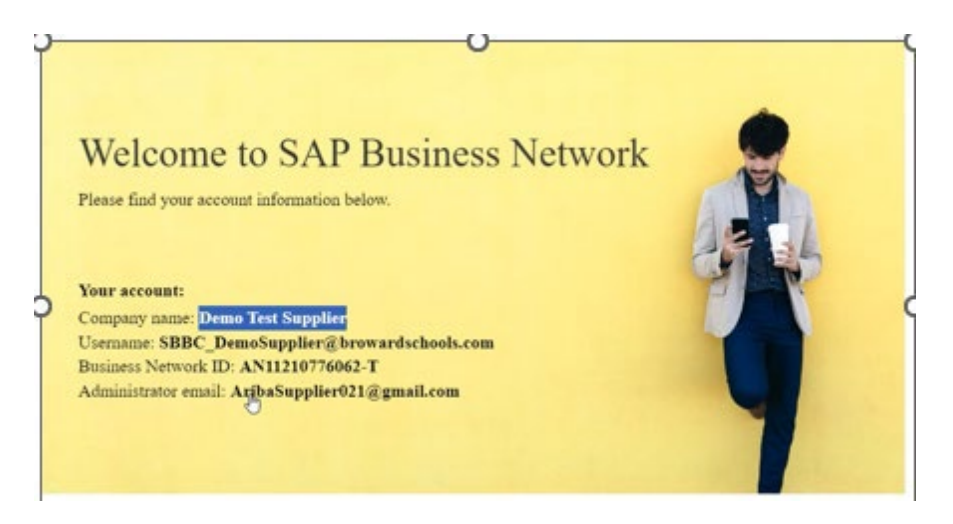

8. The following page will pop up, complete the and click "Submit":

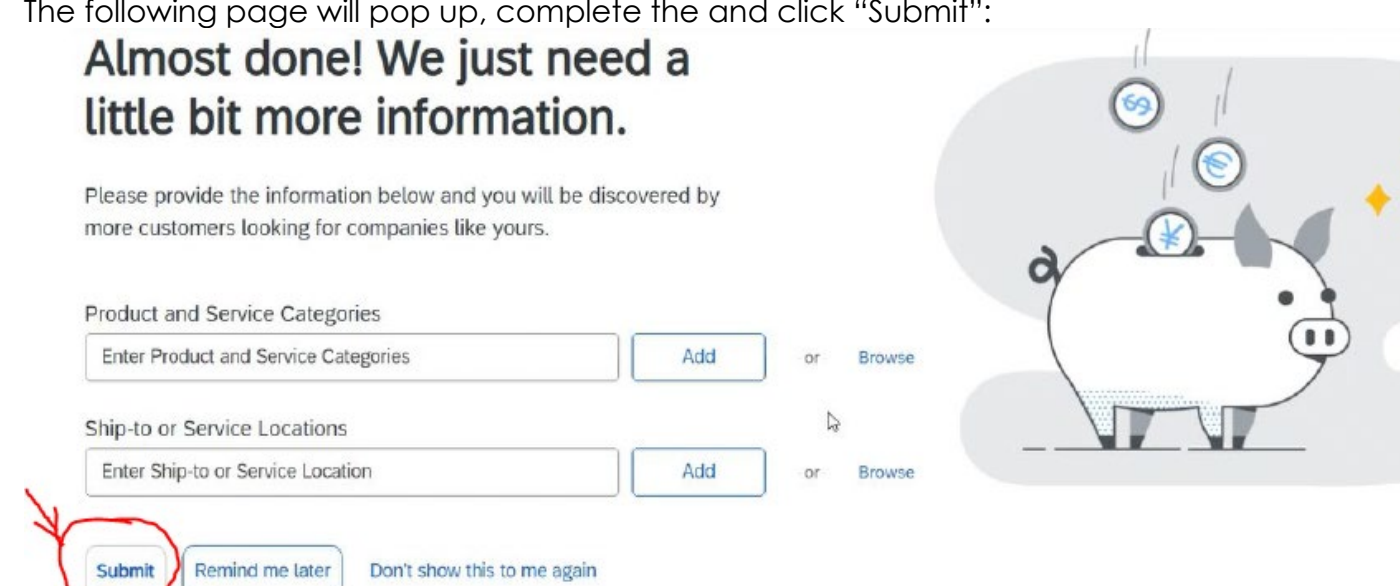

9. On the next page, click on "Business Network", on the drop down, click on "Ariba Proposals and Questionnaires":

|          |                     | Production and a second    |                                    |
|----------|---------------------|----------------------------|------------------------------------|
| Home Ena | blement Discovery - | Workbench Catalogs ~       | Assessments                        |
|          |                     |                            | Print I                            |
| AUTOS    |                     | Last                       | in Local                           |
| SAP Busi | ness Network 🔻 St   | ŧ                          |                                    |
|          |                     | Cite 1 - 1 - 1 - 1 - 2 - 2 | Ariba Proposals and Questionnaires |

10. On the following page choose "Supplier Registration Questionnaire":

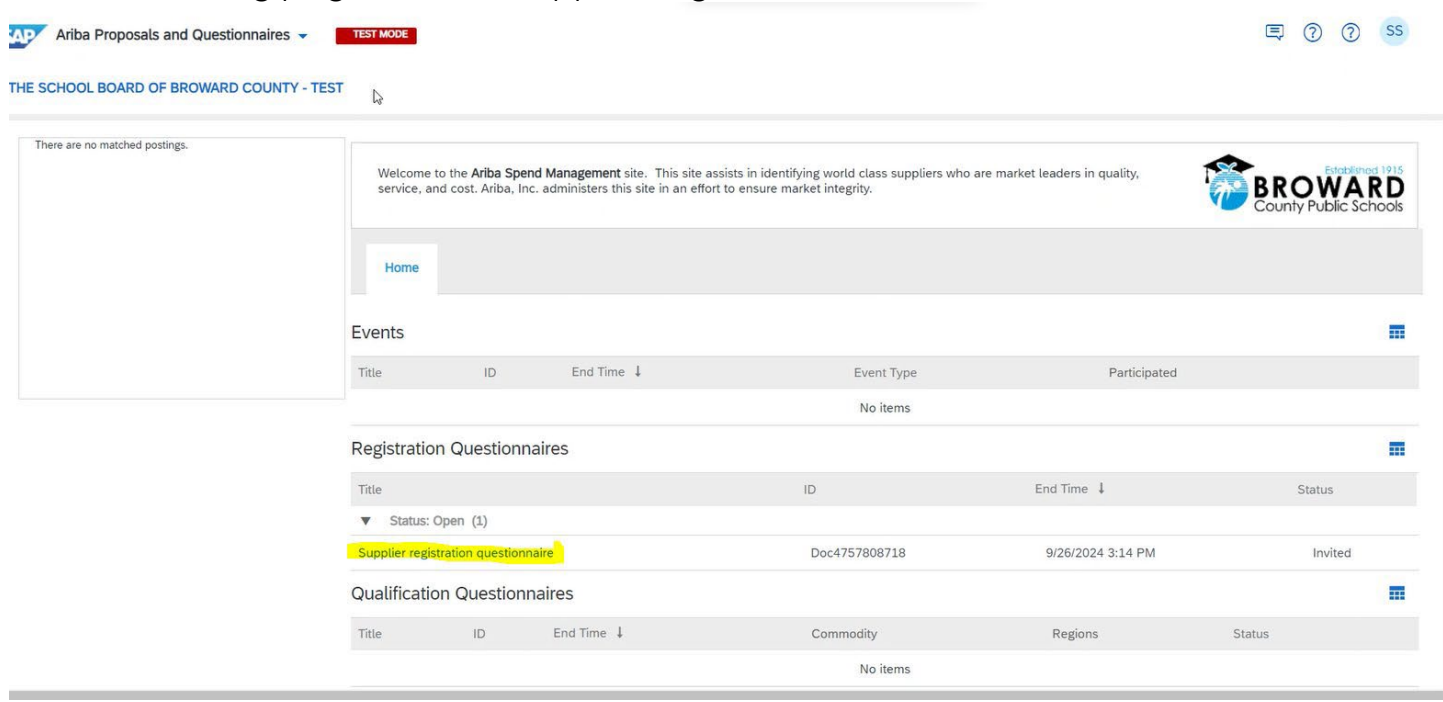

## 11. Complete the "Supplier Registration Questionnaire":

E Doc4757808718 - Supplier registration questionnaire

| ie Î                                                                                                    |                              |
|----------------------------------------------------------------------------------------------------|------------------------------|
| 2.12 Email Address for POs (i)                                                                                                    | * AribaSupplier021@gmail.com |
| 2.13 Primary Contact Phone Number ①                                                                                                    | * 945-555-1212               |
| 2.14 Primary Contact Cell Number ①                                                                                                    |                              |
| 2.15 Business Type ①                                                                                                    | * Unspecified V              |
|                                                                                                    | Unspecified                  |
| 2.19 Are you interested in the benefits of becoming an SBBC-certified supplier as an Emerging, Small, Minority, Veteran, or Woman Business Enterprise (ESMVWBE)? | * Corporation                |
|                                                                                                    | General Partnership          |
| (*) indicates a required field                                                                                                    | Individual/Sole Proprietor   |
|                                                                                                    |                              |

12. When complete, click "Submit Entire Response" on the bottom of the questionnaire:

| Submit Entire Response | Save draft | Compose Message | Excel Import |
|------------------------|------------|-----------------|--------------|
|                        |            |                 | 20 A         |

13. You will receive an email with Confirmation that your registration has been submitted:

Confirmation: Registration submitted for approval

| Ariba Adm | inistrator <no-reply@ansm< th=""><th>ntp.ariba.com&gt;</th><th></th><th></th><th>3:27 PM (O minute</th><th>ago)</th><th>☆</th><th>٢</th></no-reply@ansm<> | ntp.ariba.com>  |                    |                    | 3:27 PM (O minute                                                                   | ago) | ☆ | ٢ |
|-----------|----------------------------------------------------------------------------------------------------|-----------------|--------------------|--------------------|-------------------------------------------------------------------------------------|------|---|---|
| to me 👻   | Ariba Administrator                                                                                                    |                 | D <sup>+</sup>     | ard County - TEST  |                                                                                     |      |   |   |
|           | Open detailed view                                                                                                    | inform          | ∎ation a           | 🖬<br>and wil       | Broward County - TEST has received your registration<br>I review it for approval.   |      |   |   |
|           |                                                                                                    | To che<br>Count | eck you<br>y - TES | ur regis<br>ST sup | stration status, log in to the The School Board of Broward plier portal.            |      |   |   |
|           |                                                                                                    | Click           | Here               |                    |                                                                                     |      |   |   |
|           |                                                                                                    | Since<br>The S  | rely,<br>chool I   | Board              | of Broward County - TEST                                                            |      |   |   |
|           |                                                                                                    | You are         | receiving          | this emai          | il because your customer, The School Board of Broward County - TEST, has identified |      |   |   |

Time remaining 29 days 23:48

(-)